## Einspielen des eBay-Pakets in microtech büro+

Ohne Programmbereich

## Achtung

Vor dem Einspielen des eBay-Pakets müssen Sie unbedingt eine Datensicherung Ihrer Warenwirtschaft durchführen. Gehen Sie dabei vor, wie in der Hilfe beschrieben. Zudem darf während des Einspielens kein anderer Benutzer in microtech büro+ angemeldet sein (auch kein technischer Benutzer wie z. B. die Middleware).

Der Inhalt der Freien Tabelle 1 bzw. 1-3 (wenn die Fahrzeugverwendungsliste verwendet wird), wird durch das hier beschriebene Vorgehen überschrieben. Sollten in diesen Tabellen bereits andere Daten enthalten sein, müssen Sie diese unbedingt vorab umziehen.

Um das Paket einzuspielen benötigen Sie mindestens microtech büro+ Build 5156.

Melden Sie sich mit einem Benutzer, der über Supervisor-Rechte verfügt, in der Software an. Navigieren Sie nun zu Datei > Informationen > Einstellungen > DB Manager.

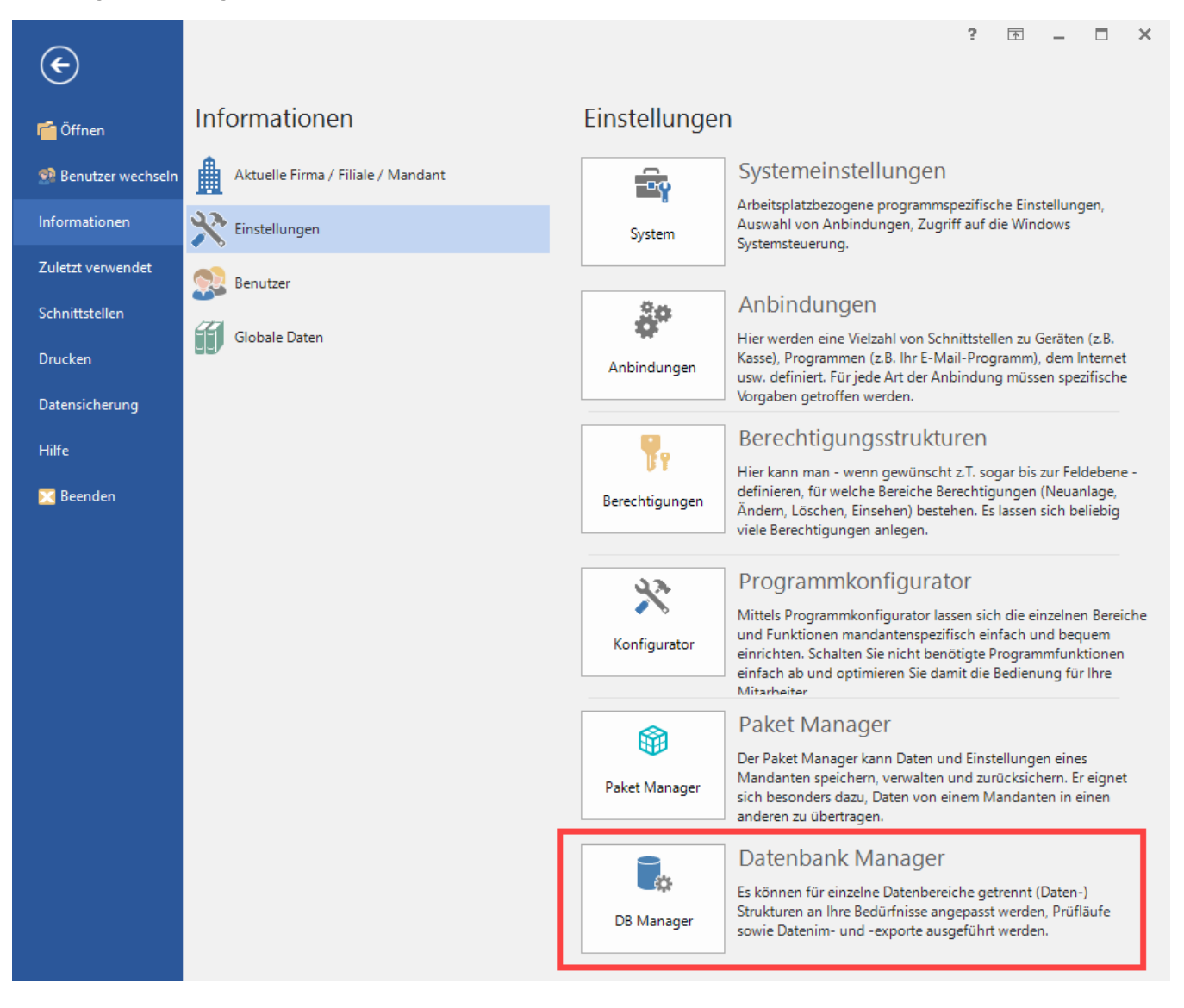

Klicken Sie im DB Manager auf den Button Paket Manager oben rechts.

| <b>To</b> =                                                                                                    |                                                          |                              |         |            |                |            |                    | ? 📧              | -      | ⊐ × |
|----------------------------------------------------------------------------------------------------|----------------------------------------------------------|------------------------------|---------|------------|----------------|------------|--------------------|------------------|--------|-----|
| Datei                                                                                                    | Datenbanke                                               | n                            |         |            |                |            |                    |                  |        |     |
| Contraction Contraction Contra | Ändern                                                   | Reorganisieren<br>Bearbeiten | Weitere | Konsistenz | Erweitert<br>• | Protokolle | Paket<br>Manager * | Import<br>rweise | Export | ~   |
| Suchbezei                                                                                                    | chnung                                                   |                              |         |            |                |            |                    |                  |        |     |
| Globa                                                                                                    | Globale Datendateien                                     |                              |         |            |                |            |                    | ^                |        |     |
| Be<br>Erro                                                                                                    | Benutzer<br>Benutzernachrichten<br>Freignis-Protokoll    |                              |         |            |                |            |                    |                  |        |     |
| i Gl                                                                                                    | <ul> <li>GlobalData</li> <li>Identifikationen</li> </ul> |                              |         |            |                |            |                    |                  |        |     |
| Po                                                                                                    | Postleitzahlen                                           |                              |         |            |                |            |                    |                  |        |     |
| Mand                                                                                                    | Abteilungen                                              |                              |         |            |                |            |                    |                  |        |     |
| At                                                                                                    | Abweichende Artikeldaten                                 |                              |         |            |                |            |                    |                  |        |     |
| a Ac                                                                                                    | Adressen V                                               |                              |         |            |                |            |                    |                  |        |     |

Daraufhin öffnet sich der Paket Manager. Klicken Sie hier auf Öffnen und wählen Sie dann im erscheinenden Fenster den Speicherort des Pakets aus und bestätigen Ihre Auswahl mit einem Klick auf Öffnen.

|                                                                                                    | n                                                                | nicrotech ERP-complete - Paket Manager                                                                                                    | ? 🖪 🗖 🗙                                   |
|----------------------------------------------------------------------------------------------------|------------------------------------------------------------------|----------------------------------------------------------------------------------------------------|-------------------------------------------|
| Datei Start                                                                                                    |                                                                  |                                                                                                    |                                           |
| Schließen Reu Öffnen Speichern                                                                                                    | Einfügen X Ausschneiden                                          | • • A* A* ⊟ •<br>F K U Ø • A • ■ ≣ ≡                                                                                                    |                                           |
| Aktionen Paket                                                                                                    | Zwischenablage                                                   | Text                                                                                                    | ^                                         |
| Informationen Auswahl Memo                                                                                                    | Datensatzinformationen                                           |                                                                                                    |                                           |
| <ul> <li>ii) Paket</li> <li>iii) Öffnen</li> <li>iiii) Contained in the second second</li></ul> | Datensicherung >  Name bay Migration microtech Middleware Pakete | ⑦       "Datensicherung" durchsuchen ♀         ⑧III ▼       □         Änderungsdatum       31.07.         31.07.       31.07.         31.07.       31.07.         ¥       ●         büro+ Paket (*.bpp)       ✓         Öffnen       Abbrechen | ×<br>><br>><br>><br>><br>><br>><br>><br>> |
| Daten im Paket komprimiert speichern                                                                                                    |                                                                  |                                                                                                    |                                           |

Nun sehen Sie das geöffnete Paket vor sich. Um es einzuspielen klicken Sie auf Übernehmen & schließen.

| Date       Set         Wernehmer       Schließen         Neu       Öften Speichen         Patet       Zwischenablage         Exchließen       FK U FA - IIIIIIIIIIIIIIIIIIIIIIIIIIIIIIIIII                                                                                                    | # +                                       |                                                                                                    |                                                                                                    |                                                                                                    |                                                  |                                              | microtech ERP                         | complete | - Paket N | /lanager                                                         | ? | Ā | × |
|----------------------------------------------------------------------------------------------------|-------------------------------------------|----------------------------------------------------------------------------------------------------|----------------------------------------------------------------------------------------------------|----------------------------------------------------------------------------------------------------|--------------------------------------------------|----------------------------------------------|---------------------------------------|----------|-----------|------------------------------------------------------------------|---|---|---|
| Witchielen       Neu       Offnen       Speichen       Enfügen       Kasschneiden         Beachten Sie:       Neu       Offnen       Speichen       FK       FK                                                                                                    | Datei Sta                                 | art                                                                                                    |                                                                                                    |                                                                                                    |                                                  |                                              |                                       |          |           |                                                                  |   |   |   |
| Beachten Sie:<br>Vor dem Übernehmen muss eine vollständige Datensicherung durchgeführt werden.<br>Copyright by microtech GmbH, Hargesheim. Alle Rechte vorbehalten.<br>Auswahl Memo Datenstatinformationen<br>V III Feld: Enddatum [EndTime]<br>VIII Feld: Enddatum [EndTime]<br>VIII Feld: Fire Rocknahme [RekPoftd]<br>VIII Feld: für Vasand [ShipPoftd]<br>VIII Feld: für Vasand [ShipPoftd]<br>VIII Feld: BayPlus [EbayPlus]<br>VIII Feld: BayPlus [EbayPlus]<br>VIII Feld: Streichpreis [StreichPr]<br>VIII Feld: Streichpreis [StreichPr]<br>VIIII Feld: Streichpreis [StreichPr]<br>VIIII Feld: Streichpreis [StreichPr]<br>VIIII Feld: Max. Bestenlaanzeige (DyThres]<br>VIIII Feld: Max. Bestenlaanzeige (DyThres]<br>VIIIII Feld: Max. Bestenlaanzeige (DyThres]<br>VIIIIIIIIIIIIIIIIIIIIIIIIIIIIIIIIIIII                                                                                                    | Übernehmen<br>& schließen<br>Aktion       | Schließen                                                                                                    | Neu                                                                                                    | Öffnen<br>Paket                                                                                                    | Speichern                                        | Einfügen<br>Zwi                              | X Ausschneiden                        | F K      | •<br>U /  | <ul> <li>A* A</li> <li>A* </li> <li>A* </li> <li>Text</li> </ul> |   |   | ~ |
| Auswahl       Memo       Datensatzinformationen         Image: Comparison of the state of the state                                             | Beachten Sie:<br>Vor de<br>Übern<br>Copyr | em Übernehm<br>nommene Date<br>right by micro                                                                                                    | en muss ei<br>en können<br>tech Gmbł                                                                                                    | ne vollstä<br>eventuell<br>H, Harges                                                                                                    | indige Datens<br>I nicht mehr e<br>heim. Alle Re | icherung du<br>entfernt werd<br>chte vorbeha | urchgeführt werden.<br>den.<br>alten. |          |           |                                                                  |   |   |   |
| Image: Solution of the second second seco | Auswahl                                   | Memo Da                                                                                                    | itensatzinfo                                                                                                    | ormation                                                                                                    | en                                               |                                              |                                       |          |           |                                                                  |   |   | ^ |
|                                                                                                    |                                           | Image         Image         Image | : Rahmenb<br>r Zahlung [<br>r Rücknahr<br>r Versand [:<br>Bay Plus [Eb<br>: Sonstiges<br>eisvorschla<br>ugriffszähle<br>tregorie 2 (l<br>reichpreis [<br>te [Site]<br>ährung [Cu<br>ax. Bestand<br>ax. Bestellb<br>ax. Lagerbe<br>: Abweiche<br>eschreibung<br>tribute [Itm<br>: ebay Shop<br>nopkategori<br>: Galerieopf<br>rp [GalleryT<br>auer [Gallery | edingung<br>PayProflome [RetPr<br>ShipProflow<br>payPlus]<br>og [AutAcor<br>r [HitCou<br>kostenpfl<br>StreichPr<br>urrency]<br>Isanzeige<br>tar [QtyRs<br>estand [M<br>ende Besco<br>g [Descr]<br>of<br>ie 1 [StoC<br>tionen (ko<br>Typ]<br>yDur]<br>bungen (l | gen (Pflichtan<br>d]<br>offd]<br>d]              | gaben)<br>ttribute                           |                                       |          |           |                                                                  |   |   |   |

Es erscheint zuerst eine Sicherheitsabfrage, ob die Daten wirklich übernommen werden sollen. Bitte bestätigen Sie diese.

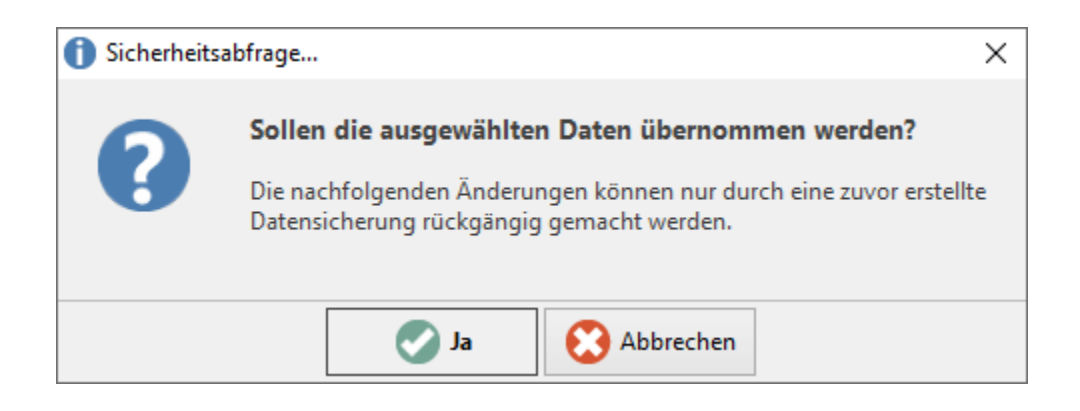

Eventuell, je nach vorheriger Konfiguration Ihrer Warenwirtschaft, erscheint das nachfolgende Dialogfenster. Bestätigen Sie auch dieses durch einen Klick auf **OK**.

| 1 | Sollen nachfolgende Datensatzfelder der Artikel-eBay-Listings-<br>Datei gelöscht werden?<br>• SuchBeg<br>• Memo<br>• Info<br>Auf diese Felder können Sie nach dem Neuaufbau nicht mehr zugreifen!<br>Sie sollten in jedem Fall zuvor eine Datensicherung machen. |
|---|----------------------------------------------------------------------------------------------------|
|   | OK 😢 Abbrechen                                                                                                    |

Nachdem das Paket eingespielt wurde, muss die Software einmal neu gestartet werden.

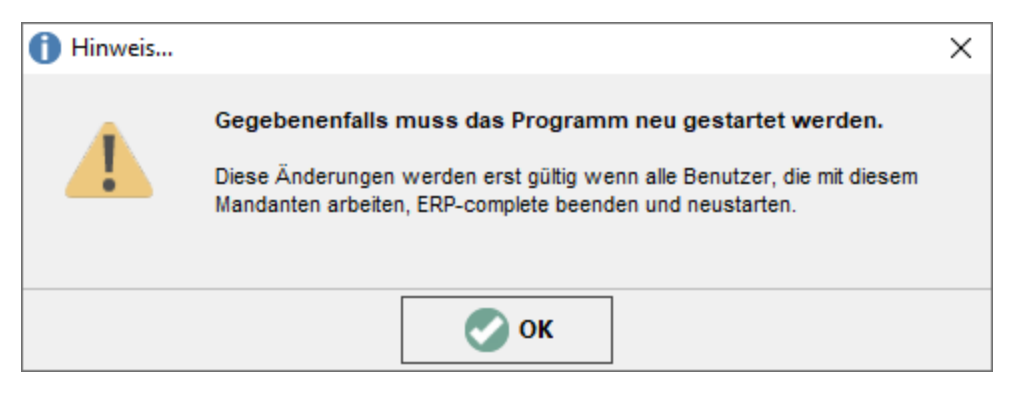

Nach dem Neustart ist das Paket vollständig eingespielt.

1.1